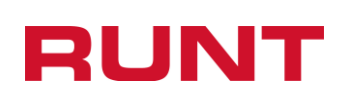

1

### Actualizar datos persona natural

Proceso Asociado: Gestión de software Código: RUNT.I.393 Versión: 5 Página: 1 de 22

|         |                                                | CC                                                               | ONTROL DE CAMB                               | IOS                    |                                                                                                    |
|---------|------------------------------------------------|------------------------------------------------------------------|----------------------------------------------|------------------------|----------------------------------------------------------------------------------------------------|
| Versión | Elaborado por                                  | Revisado por                                                     | Aprobado por                                 | Fecha de<br>aprobación | Descripción de las<br>Modificaciones                                                                             |
| 1       | Jenny Cifuentes /<br>Analista de pruebas       | Jenny Cifuentes<br>/ Coord. de<br>pruebas (e)                    | Sandra Araque /<br>Jefe de<br>requisitos (e) | 24-10-2017             | Elaboración inicial del<br>documento                                                                             |
| 2       | Sandra Araque /<br>Coord. de pruebas           | Sandra Araque /<br>Coord. de<br>pruebas                          | Carolina Abril /<br>Jefe de<br>Requisitos    | 20-04-2018             | Actualización de pantallas de<br>proceso.                                                                        |
| 3       | Viviana Muñoz /<br>Analista de<br>Requisitos   | Carolina Abril<br>Torres / Jefe de<br>Desarrollo y<br>Requisitos | Sandra Araque /<br>Coord. de<br>pruebas      | 21-09-2018             | Actualización de pantallas<br>con el proceso con el pago<br>PSE.                                                 |
| 4       | Jenny Cifuentes /<br>Analista de pruebas       | Clímaco López /<br>Coord. de<br>pruebas (e)                      | Clímaco López /<br>Coord. de<br>pruebas (e)  | 16-04-2019             | Actualización de pantallas de<br>proceso                                                                         |
| 5       | Lizbet Cadavid /<br>Coordinadora de<br>Pruebas | Sandra Araque /<br>Jefe de<br>producto                           | Sandra Araque /<br>Jefe de<br>producto       | 04-09-2023             | Actualización de proceso por<br>ajuste en pantalla para<br>incluir chec "Certifico que<br>soy conductor de taxi" |

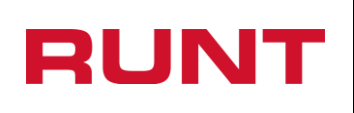

Proceso Asociado: Gestión de software Código: RUNT.I.393 Versión: 5 Página: 2 de 22

## TABLA DE CONTENIDO

| 1. | Objetivo                         | 3 |
|----|----------------------------------|---|
| 2. | ALCANCE                          | 3 |
| 3. | ACTUALIZAR DATOS PERSONA NATURAL | 4 |

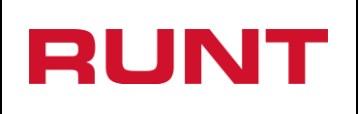

# 1. Objetivo

Proporcionar una guía detallada a los ciudadanos, para hacer uso del servicio de actualización de datos de ubicabilidad en la plataforma RUNT.

## 2. Alcance

Inicia con la selección de la opción Actualización de datos en RUNT, y termina con el mensaje de confirmación exitoso.

### **IMPORTANTE:**

Solo si el sistema identifica que el tipo y número de documento ingresados tienen Licencia de conducción en estado Activo para las categorías que lo habilitan para conducir vehículos de servicio público (C1, C2 o C3) le habilita el chec "**Certifico que soy conductor de taxi**".

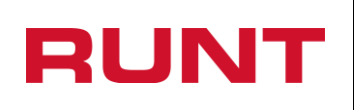

# 3. Actualizar datos persona natural

Esta funcionalidad permite la actualización de información de ubicabilidad de personas naturales desde el portal web del RUNT. Para realizar el proceso de actualización o modificación de sus datos, debe realizar los siguientes pasos:

### Paso 1

Ingrese a la página del RUNT S.A. <u>www.runt.gov.co</u> y seleccione la opción "Ciudadanos" de la pestaña Actores.

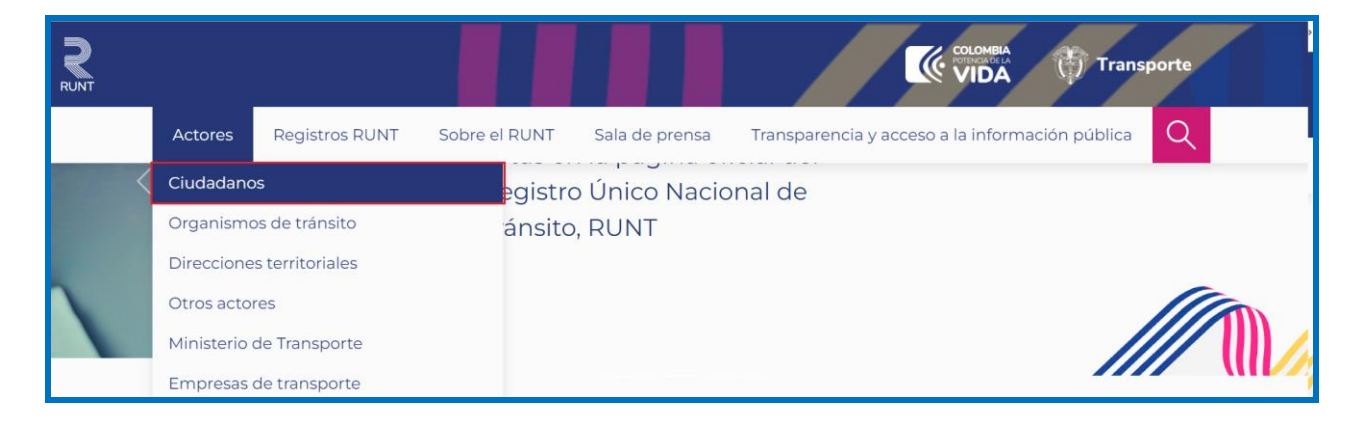

Seleccione la opción "Actualización de datos en RUNT.

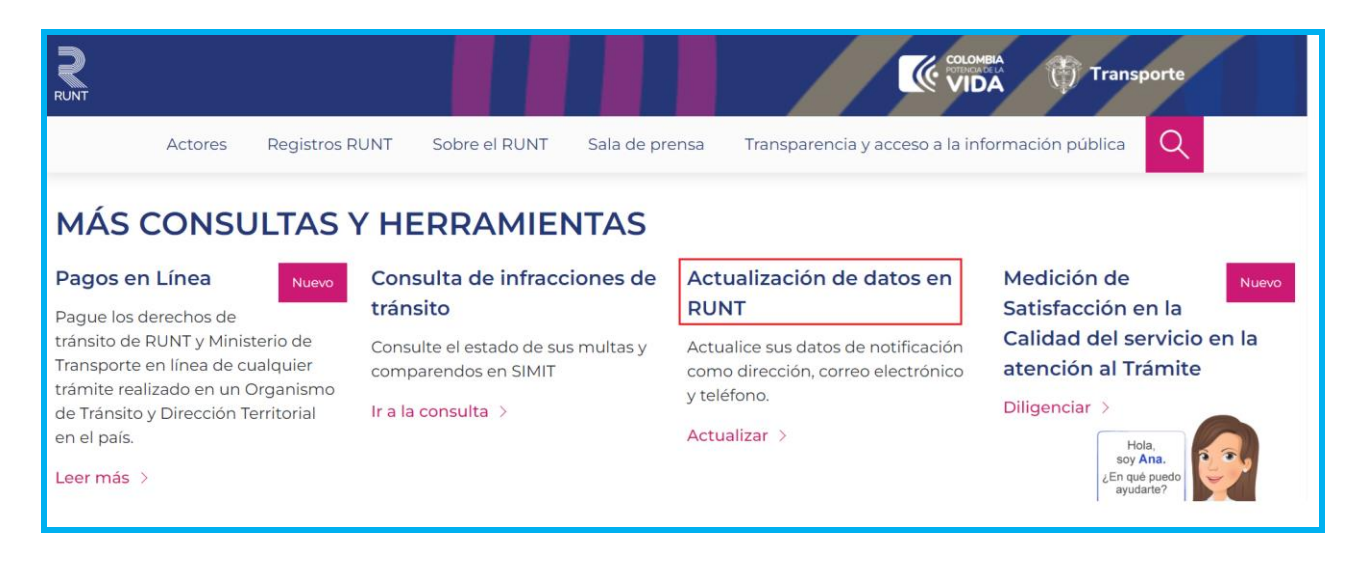

| Actualizar datos persona natural Código: RUNT.I.393 |  |
|-----------------------------------------------------|--|
| Versión: 5                                          |  |
| Página: 5 de 22                                     |  |

Verifique la información correspondiente a requisitos previos y necesarios para realizar la actualización de datos.

| RL | NT                                                                                                    |                                                                                                    |  |  |
|----|----------------------------------------------------------------------------------------------------|----------------------------------------------------------------------------------------------------|--|--|
|    | Actores Registros R                                                                                                    | UNT Sobre el RUNT Sala de prensa Transparencia y acceso a la información pública Q                                                                                                    |  |  |
|    | ,<br>correctivas                                                                                                    | entre otros) a partir de los datos que arroja la plataforma RUNT, para verificar que quien está realizando el proceso,                                                                      |  |  |
| >  | Consulta de peso bruto de vehículos<br>rígidos                                                                                                    | sea efectivamente el ciudadano.                                                                                                    |  |  |
| >  | Consulta guía de movilización Requisitos previos y necesarios para realizar la actualización                                                                                                    |                                                                                                    |  |  |
| >  | Consulta ficha técnica de<br>homologación                                                                                                    | datos de notificación de forma virtual:                                                                                                    |  |  |
| >  | Ingreso de vehículos nuevos de<br>carga                                                                                                    | <ul> <li>Es indispensable que se encuentre inscrito ante el RUNT.</li> <li>Para verificar que usted esté inscrito en el RUNT, ingrese en la consulta de ciudadanos "Consulta por</li> </ul> |  |  |
| >  | rograma de modernización de Documento de Identidad" en <u>www.runt.gov.co</u> pestaña ciudadanos. Si el resultado de la consulta es "No se ha<br>enículos de carga encontrado información asociada al ciudadano", quiere decir que no está inscrito y debe de la consulta es "No se ha |                                                                                                    |  |  |
| >  | Programa de exención IVA CREI<br>pasajeros y carga exceptuada                                                                                                    | En este último caso, para inscribirse ante el RUNT debe dirigirse personalmente a un O Dirección Territorial del Ministerio de Transporte. Allí podrá realizar también la actualiza         |  |  |

De clic en la opción Ingrese aquí, que aparece al final de la pantalla de Requisitos previos.

| RL     | R                                     |                                                                                                    |
|--------|---------------------------------------|----------------------------------------------------------------------------------------------------|
|        | Actores Registros RUN                 | IT Sobre el RUNT Sala de prensa Transparencia y acceso a la información pública Q                                                                                                    |
| >      | Normalización de vehículos de         | valor, de lo contrario su modificación no se registrará en el sistema RUNT.                                                                                                    |
| >      | carga<br>Mis solicitudes CREI         | En el diligenciamiento de los datos tenga en cuenta:                                                                                                    |
| >      | Mis solicitudes RUNISTAC              |                                                                                                    |
| >      | Liquidación web                       | <ul> <li>Asegúrese de llenar todos los espacios requeridos</li> <li>Decuerdo que sólo tiene 3 intentos para el proceso de validación de identidad. De la contrario deberá espara 5</li> </ul>                                                                                                    |
| >      | Consultar importadores<br>ocasionales | <ul> <li>hecteride que solo tierre o menor spara en proceso de validación de identidad. De lo contrario debera espera o<br/>horas para volverlo a intentar o de lo contrario puede dirigirse personalmente a un Organismo de Tránsito o<br/>Dirección Territorial del Ministerio de Transporte.</li> </ul> |
| >      | Instructivos y manuales               | Cada ciudadano tiene máximo 3 actualizaciones al mes.                                                                                                    |
| ><br>0 | Preguntas frecuentes                  | Esta aplicación es funcional solo en los navegadores: Mozilla Firefox o Google Chrome.     Hola,     soy Ana.     ¿En qué puedo     ayudarte?                                                                                                    |

El sistema habilita una ventana emergente con la información del Proceso de actualización de datos en la plataforma RUNT.

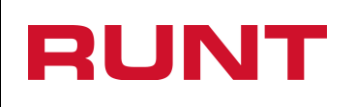

Proceso Asociado: Gestión de software Código: RUNT.I.393 Versión: 5 Página: 6 de 22

Aceptar

Proceso de actualización de datos en la plataforma RUNT

Apreciado ciudadano: Usted está iniciando el proceso de actualización de la información personal y datos de notificaciones en la plataforma RUNT, información fundamental para los procesos de notificación de fotocomparendos. Para realizar la actualización usted debe estar previamente inscrito ante el RUNT. De no ser así, usted debe dirigirse a un Organismo de Tránsito o Dirección Territorial del Ministerio de Transporte para inscribirse

#### Paso 3

De clic en el botón "Aceptar" para continuar con el proceso, el sistema habilita el formulario para el ingreso de la información.

| RUNT                                                                                                    | Actualizar datos p                                                                                                    | ersona natural                                                                                                    | Proceso Asociado: Gestión de<br>softwareCódigo: RUNT.I.393Versión: 5Página: 7 de 22                           |
|----------------------------------------------------------------------------------------------------|----------------------------------------------------------------------------------------------------|----------------------------------------------------------------------------------------------------|----------------------------------------------------------------------------------------------------|
| RUNT                                                                                                    | inisterio de tr                                                                                                    | ANSPORTE                                                                                                    | Preguntas frecuentes Contáctenos                                                                              |
| MODIFICAR DATOS F<br>Señor(a): Para iniciar el<br>de tránsito de los vehic<br>Recuerde que esta actu<br>beneficio está sujeto a<br>Tipo de Documento: | PERSONA •<br>proceso de actualización de la inform<br>ulos que estén a su nombre y/o liceno<br>alización es el primer paso para aplic<br>más validaciones del Gobierno nacion | nación personal y datos de n<br>cias de conducción.<br>ar al proceso de compensaci<br>nal.<br>Número de docume                                 | otificaciones, debe tener a la mano las licencias<br>ión de combustible para conductores de taxi. El<br>ento: |
| Cédula Ciudadania                                                                                                    | ~                                                                                                    | No debe contener                                                                                                    | puntos ni comas                                                                                               |
| Primer nombre:                                                                                                    |                                                                                                    | Primer apellido:                                                                                                    |                                                                                                    |
| Debe corresponder con o                                                                                                    | el registrado en el RUNT                                                                                                    | Debe corresponde                                                                                                    | er con el registrado en el RUNT                                                                               |
| Para ver los términos y o<br>Concesión RUNT 2.0 S<br>Acepto t<br>condicio                                                                             | condiciones del proceso de actualización<br>.A.S. , haga clic en los siguientes enlace<br>érminos y                                                                           | a de datos de notificación en el<br>es Ver condiciones de uso, Ver<br>Acepto políticas de tratamie<br>de datos de la Concesión R<br>2.0 S.A.S. | RUNT y de la política de tratamiento de datos de la políticas de tratamiento de datos.                        |

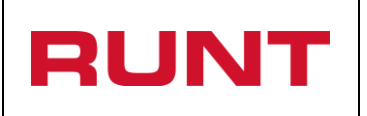

| Proceso Asociado: Gestión de software |
|---------------------------------------|
| Código: RUNT.I.393                    |
| Versión: 5                            |
| Página: 8 de 22                       |
|                                       |

Ingrese la información de Tipo de documento, número de documento, primer nombre, primer apellido, los caracteres que se muestran en pantalla y seleccione los chec box "Acepto términos y condiciones" y "Acepto políticas de tratamiento de datos de la Concesión RUNT 2.0 S.A.S." y de clic en la opción "Consultar".

|                                                                                                    | RANSPORTE                                                                                                    | Preguntas fracuentes Contáctenos                                                          |
|----------------------------------------------------------------------------------------------------|----------------------------------------------------------------------------------------------------|-------------------------------------------------------------------------------------------|
| MODIFICAR DATOS PERSONA •<br>Señor(a): Para iniciar el proceso de actualización de la info<br>de tránsito de los vehículos que estén a su nombre y/o lice          | rmación personal y datos de no<br>ncias de conducción.                                                                                                 | tificaciones, debe tener a la mano las licencias                                          |
| Tipo de Documento:                                                                                                    | Número de documer                                                                                                    | nto:                                                                                      |
| Cédula Ciudadania                                                                                                    | <b>2</b> 47156                                                                                                    |                                                                                           |
| Primer nombre:                                                                                                    | Primer apellido:                                                                                                    |                                                                                           |
| Sandra                                                                                                    | Araque                                                                                                    |                                                                                           |
| Digite los caracteres presentados a continuación pwa3cl pwad                                                                                                    |                                                                                                    |                                                                                           |
| Para ver los términos y condiciones del proceso de actualizaci<br>Concesión RUNT 2.0 S.A.S. , haga clic en los siguientes enla<br>Acepto términos y<br>condiciones | ón de datos de notificación en el R<br>ces Ver condiciones de uso, Ver p<br>Acepto políticas de tratamier<br>de datos de la Concesión RU<br>2.0 S.A.S. | RUNT y de la política de tratamiento de datos de la<br>políticas de tratamiento de datos. |
|                                                                                                    |                                                                                                    | Cancelar Consultar                                                                        |

|      |                                  | Proceso Asociado: Gestión de software |
|------|----------------------------------|---------------------------------------|
| RUNI | Actualizar datos persona natural | Código: RUNT.I.393                    |
|      |                                  | Versión: 5                            |
|      |                                  | Página: 9 de 22                       |
|      |                                  |                                       |

El sistema verifica que la información ingresada correponda con los datos registrados en el RUNT, en caso de encontrar alguna validación fallido, lo informará a traves de mensajes en pantalla de la siguiente manera:

| INFORMACIÓN                                                                                                    |
|----------------------------------------------------------------------------------------------------|
| Señor ciudadano: Los nombres ingresados no coinciden con los registrados en el RUNT.                                                                                                    |
| Aceptar                                                                                                    |
| INFORMACIÓN                                                                                                    |
| Señor ciudadano: Usted no se encuentra inscrito en el RUNT. Por esta razón no puede realizar exitosamente la actualización de la información personal y datos de notificaciones. Le sugerimos dirigirse a un Organismo de Tránsito o Dirección Territorial del Ministerio de Transporte y realizar dicha inscripción. |
| Aceptar                                                                                                    |

Si por el contrario contrario, las validaciones iniciales son exitosas, el sistema habilita un set de preguntas que permiten validar de la identidad de la persona que se va a actualizar y que estan relacionadas con la información que reposa en el sistema. Para este paso se recomienda tener a la mano la Licencia de tránsito de los vehiuclos que esten a su nombre y la Licencia de conducción.

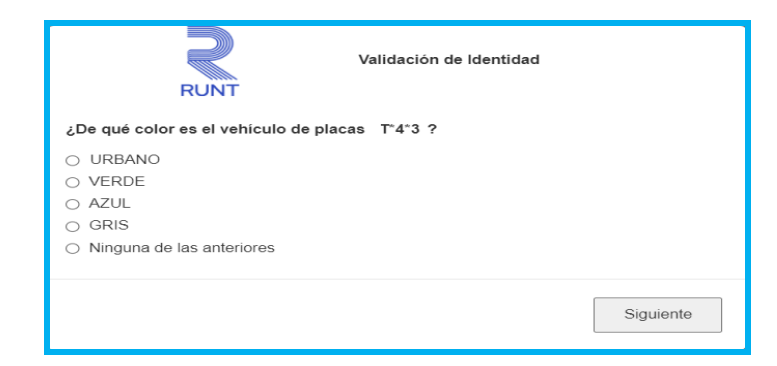

| DUNT | A studies, datas estas estud     | Proceso Asociado: Gestión de software |
|------|----------------------------------|---------------------------------------|
|      | Actualizar datos persona natural | Código: RUNT.I.393                    |
|      |                                  | Versión: 5                            |
|      |                                  | Página: 10 de 22                      |

Seleccione la respuesta correcta a cada una de las preguntas y al terminar, de clic en el botón "Enviar".

Si alguna de las respuestas no es correcta el sistema lo indicará mediante un mensaje de advertencia. El proceso tiene unas horas de bloqueo y un número de intentos, Si pasados los intentos la validación de identidad no es exitosa, se bloquea por 5 horas. Luego de pasado este tiempo puede realizar nuevamente el proceso.

| INFORMACIÓN                                                                                                    |         |  |
|----------------------------------------------------------------------------------------------------|---------|--|
| Error de validación de identidad. Señor ciudadano: Usted tiene 3 intentos más para realizar el proceso. En caso de fallar en los intentos, el sistema se bloqueará por 5 horas |         |  |
|                                                                                                    | Aceptar |  |

Si todas las respuestas son correctas, el sistema habilita el siguiente formulario:

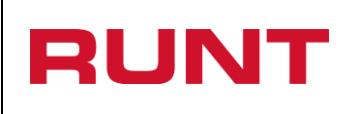

Proceso Asociado: Gestión de software Código: RUNT.I.393 Versión: 5 Página: 11 de 22

| ïpo de Documento:              |                   |                        | Número de documento: |                        |                     |                     |
|--------------------------------|-------------------|------------------------|----------------------|------------------------|---------------------|---------------------|
| Cédula Ciudadanía              |                   |                        | 52807242             | 2                      |                     |                     |
| Consultar información de co    | orreo y celula    | r registrado           |                      |                        |                     |                     |
| Consultar información direc    | ciones anteri     | ores                   |                      |                        |                     |                     |
|                                |                   |                        | 0 - n finn - n       |                        |                     |                     |
| orreo electronico.             |                   |                        | Comman               | correo electronic      | 0.                  |                     |
| talular :                      |                   |                        |                      |                        |                     |                     |
| eiular :                       |                   |                        |                      |                        |                     |                     |
|                                |                   |                        |                      |                        |                     |                     |
| LISTA DE DIRECCIONES           |                   |                        |                      |                        |                     |                     |
| Dirección                      | Ti                | po dirección           | T                    | eléfono                | (                   | Opciones            |
| Departamento:                  |                   |                        |                      |                        |                     | •                   |
| Municipio:                     |                   |                        |                      |                        |                     |                     |
| Dirección Completa:            |                   |                        |                      |                        | •                   |                     |
|                                | loo wuo idontifia | un la dirección actual |                      |                        | leiar an blance ) f | un untificando en e |
| recuadro superior "Dirección C | ompleta" su dir   | ección).               | ; ios campos que no  | o requiera ios puede d | lejal en blancu. va | aya verincando en e |
| •                              | •                 | <b>T</b>               | • #                  | •                      | •                   | •                   |
| Dirección complementari        | a:                | Información a          | dicional de su dire  | ección. Ej Torre 20 I  | nterior 18          |                     |
| Tipo Dirección                 |                   |                        |                      |                        | •                   |                     |
| Teléfono:                      |                   |                        |                      |                        |                     |                     |
|                                |                   |                        |                      |                        |                     |                     |
|                                |                   |                        |                      |                        |                     |                     |

Si el sistema identifica que el tipo y número de documento ingresados tienen Licencia de conducción en estado Activo para las categorías que lo habilitan para conducir vehículos de servicio público le habilita el chec "Certifico que soy conductor de taxi".

| Certifico que soy condutor de taxi: |  |
|-------------------------------------|--|
|                                     |  |

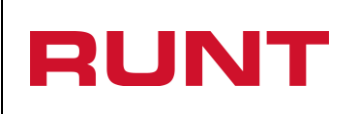

Si desea conocer el correo electrónico y número de celular que se encuentra registrado en el sistema, de clic en + Consultar información de correo y celular registrado y se listarán en el formulario.

| INFORMACIÓN DE CORREO Y CELULAR ACTUAL |         |  |  |  |  |
|----------------------------------------|---------|--|--|--|--|
| Correo electrónico                     | Celular |  |  |  |  |
| jennycifuentes@com.co                  | 301     |  |  |  |  |

Si desea conocer las direcciones que se encuentran registradas en el sistema, de clic en Consultar información direcciones anteriores y se listarán en el formulario.

| LISTA DE DIRECCIONES ANTERIORES |                |          |                             |        |                        |          |
|---------------------------------|----------------|----------|-----------------------------|--------|------------------------|----------|
| Dirección                       | Tipo dirección | Teléfono | Municipio -<br>Departamento | Estado | Fecha<br>Actualización | Opciones |
| BC 11 E Fa. 4 - 00<br>ZIC EY 37 | CASA           | 8900909  | BOGOTA - Bogota<br>D.C.     | ACTIVO | 03/09/2023             | × ×      |

### Paso 6

Ingrese la información personal y diligencie los campos de la dirección de notificación. De clic en agregar para adicionar la dirección(es)

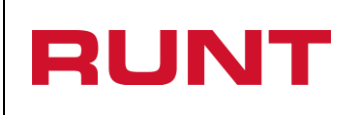

Proceso Asociado: Gestión de software Código: RUNT.I.393 Versión: 5 Página: 13 de 22

| Dirección                                                              | Tipo o                                 | dirección                       | Teléfor               | 0                |              | Opciones         |        |
|------------------------------------------------------------------------|----------------------------------------|---------------------------------|-----------------------|------------------|--------------|------------------|--------|
| Departamento:                                                          |                                        | Bogota D.C.                     |                       |                  |              | ~                |        |
| Municipio:                                                             |                                        | BOGOTA                          |                       |                  |              |                  |        |
| Dirección Completa:                                                    | Carrera 89 C BIS R # 8 R - 55 Bodega 6 |                                 |                       |                  |              |                  |        |
| (Diligencie los campos requeridos<br>recuadro superior "Dirección Comp | que identifiquen<br>pleta" su direcci  | la dirección actual; lo<br>ón). | os campos que no requ | iera los puede d | ejar en blan | ico. Vaya verifi | icando |
| Carrera V 89                                                           | c 🗸 Bis                                | ► ►                             | ✓ # 8                 | - 55             |              | ► Bod            | ~ 6    |
| Dirección complementaria:                                              |                                        | Información adici               | onal de su dirección. | Ej Torre 20 Inte | erior 18     |                  |        |
| Tipo Dirección                                                         |                                        | TRABAJO                         |                       |                  | ~            |                  |        |
| Teléfono:                                                              |                                        | 8990099                         |                       |                  |              |                  |        |
|                                                                        |                                        |                                 |                       |                  |              |                  |        |

Una vez registrada la información de clic en la opción "Agregar" y la misma es enviada a la sección 'Lista de direcciones' que aparece en la parte superior del recuadro. La cual podrá

Editar o Eliminar , según requiera. El sistema permite ingresar una dirección "CASA" y una de "TRABAJO".

| LISTA DE DIRECCIONES                      |                |          |          |  |  |  |  |
|-------------------------------------------|----------------|----------|----------|--|--|--|--|
| Dirección                                 | Tipo dirección | Teléfono | Opciones |  |  |  |  |
| Carrera 89 C BIS R # 8 R - 55<br>Bodega 6 | TRABAJO        | 8990099  | ×        |  |  |  |  |
|                                           |                |          |          |  |  |  |  |

| NT                          | Actualiza              | ar datos p            | ersona natural                      | Código: RU<br>Versión: 5      | NT.I.39       |
|-----------------------------|------------------------|-----------------------|-------------------------------------|-------------------------------|---------------|
|                             |                        |                       |                                     | Página: 14                    | de 22         |
| RUNT                        | 🗿 MINISTE              | RIO DE TRAN           | SPORTE                              | Pregunias frequentas          | y f           |
| NEORMACIÓN PERSO            |                        |                       |                                     |                               |               |
| Tipo de Documento:          |                        |                       | Número de documento:                |                               |               |
| Cédula Ciudadanía           |                        |                       | 1030694                             |                               |               |
| Celular :<br>3202700        |                        |                       |                                     |                               |               |
| LISTA DE DIRECCIONE         | S                      | ,                     |                                     |                               |               |
| Dirección                   | Tij                    | oo dirección          | Teléfono                            | Opcior                        | nes           |
| Circunvalar 6 # 1 - 2       | TRABAJO                |                       | 8900909                             |                               | ×             |
| Departamento:               |                        |                       |                                     | ~                             | a.            |
| Municipio:                  |                        |                       |                                     | ~                             | _             |
| Dirección Completa:         |                        |                       |                                     |                               |               |
| (Diligencie los campos re   | queridos que identifiq | uen la dirección actu | al; los campos que no requiera los  | puede dejar en blanco. Vaya v | verificando e |
| ~                           | ~                      | ~ ~                   | × #                                 | <b>~</b>                      | ~             |
| Dirección complement        | ntaria:                | Información a         | adicional de su dirección. Ej Torre | 20 Interior 18                |               |
| Tipo Dirección              |                        |                       |                                     | ~                             |               |
| Teléfono:                   |                        |                       |                                     |                               |               |
|                             |                        |                       |                                     | Limpiar                       | Agregar       |
| Certifico que soy condutor  | de taxi:               | <b>V</b>              |                                     |                               |               |
| Declaro bajo la gravedad de | e juramento que la i   | información regis     | trada en este proceso es comp       | letamente veraz y legítima    | a.            |
|                             |                        |                       | Forma de cobro:                     |                               |               |
| Placa:                      |                        |                       |                                     |                               |               |

| RUNT |                                  | Proceso Asociado: Gestión de software |  |  |
|------|----------------------------------|---------------------------------------|--|--|
|      | Actualizar datos persona natural | Código: RUNT.I.393                    |  |  |
|      |                                  | Versión: 5                            |  |  |
|      |                                  | Página: 15 de 22                      |  |  |
|      |                                  |                                       |  |  |

Si usted cuenta con Licencia de conducción de servicio público activa en categorías C1, C2 o C3, el sistema le habilitará los campos de **Certifico que coy conductor de taxi, Placa y Forma de pago**. Si usted es Conductor de vehículo taxi, seleccione el **chec** e ingrese la información de **Placa y Forma de cobro, d**e lo contrario, absténgase de diligenciar esta información y continúe con el proceso.

| Certifico que soy condutor de taxi:   |                                                                                    |
|---------------------------------------|------------------------------------------------------------------------------------|
| Declaro bajo la gravedad de juramento | ) que la información registrada en este proceso es completamente veraz y legitima. |
| Placa:                                | Forma de cobro:                                                                    |
|                                       |                                                                                    |

Registrada la información correspondiente, de clic en la opción Registrar. Si usted no cuenta con el chec "Certifico que soy conductor de taxi", el sistema le genera el mensaje de alerta para revisión de direcciones, de la siguiente manera:

| Información                                                                                                    |                                           |                          |
|----------------------------------------------------------------------------------------------------|-------------------------------------------|--------------------------|
| Señor ciudadano: verifique su información de direccion<br>con el proceso, el cual incluye un pago ¿Está seguro di | es anteriores ante<br>e realizar los cami | es de continuar<br>bios? |
|                                                                                                    | Aceptar                                   | Cancelar                 |

Si por el contrario tiene la marcación de **Certifico que soy conductor de taxi**, el sistema genera el mensaje de la siguiente manera:

| Información                                                                                                |                    |                  |
|----------------------------------------------------------------------------------------------------|--------------------|------------------|
| Señor conductor de taxi: verifique su información de dir<br>proceso. ¿Está seguro de realizar los cambios? | recciones antes de | continuar con el |
|                                                                                                    | Aceptar            | Cancelar         |

|      |                                  | Proceso Asociado: Gestión de software |
|------|----------------------------------|---------------------------------------|
| RUNI | Actualizar datos persona natural | Código: RUNT.I.393                    |
|      |                                  | Versión: 5                            |
|      |                                  | Página: 16 de 22                      |
|      |                                  | <b>Página:</b> 16 de 22               |

Una vez leída la información y se encuentre seguro de realizar los cambios de clic en la opción "Aceptar".

Si fue seleccionado el chec "Certifico que soy conductor de taxi", el sistema genera el siguiente mensaje. De clic en Aceptar para terminar el proceso.

|                                                                              |                                                |                          | Preguntas frecuentes Contáctenos                           |
|------------------------------------------------------------------------------|------------------------------------------------|--------------------------|------------------------------------------------------------|
| RUNT                                                                         | 🎁 MIN                                          | ISTERIO DE TRANSPORTE    | y f 👼 🔊                                                    |
|                                                                              |                                                |                          |                                                            |
|                                                                              |                                                |                          |                                                            |
| INFORMACIÓN PERS<br>Este registro es el primer<br>las validaciones del Gobie | SONA NATU<br>paso para aplic<br>rrno nacional. | JRAL •                   | tible para conductores de taxi. El beneficio está sujeto a |
|                                                                              | Ŷ                                              | MINISTERIO DE TRANSPORTE |                                                            |
|                                                                              |                                                |                          |                                                            |

Si NO fue seleccionado el chec "Certifico que soy conductor de taxi", el sistema genera el siguiente mensaje informando el número de solicitud e informa que debe pagar por PSE.

| RUNT                                                                                                    | MINISTERIO DE TRANSPORTE                                                                                                    | Freguntas incluentes Contactenos                                                                                     |
|----------------------------------------------------------------------------------------------------|----------------------------------------------------------------------------------------------------|----------------------------------------------------------------------------------------------------|
| INFORMACIÓN PERSO<br>Señor ciudadano: se ha rea<br>dirigirá a la opción que le p<br>quedarán actualizados exitos | DNA NATURAL •<br>Ilizado el registro de la solicitud número 2746226 para la<br>permite realizar el pago por PSE, una vez confirmado el<br>samente en nuestro sistema RUNT. | actualización de su información, a continuación, se<br>pago por parte de la entidad financiera, sus datos<br>Aceptar |
|                                                                                                    | MINISTERIO DE TRANSPORTE                                                                                                    | RUNT                                                                                                    |

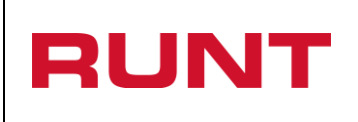

De clic en el botón Aceptar para continuar con el proceso de pago de actualización de datos.

Asimismo, el sistema le notificará la creación de la solicitud al correo electrónico registrado.

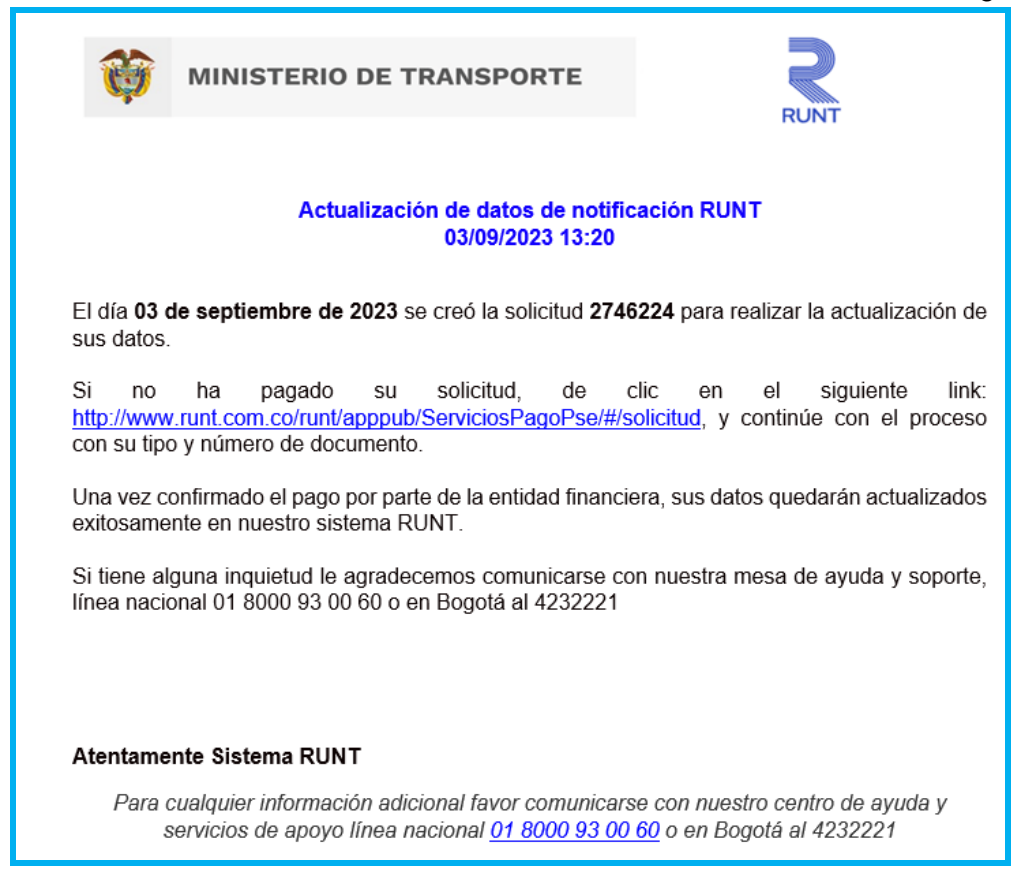

#### Paso 7

Seleccione la opción "Aceptar" de la pantalla Información persona natural o haga clic sobre el enlace enviado en el correo electrónico registrado, el sistema habilita la pantalla Pago de Servicios - RUNT.

|                                                                                                    | Actualizar datos porsona na                                                                                                    | Proceso Asociado: Gestión<br>software                                  |
|----------------------------------------------------------------------------------------------------|----------------------------------------------------------------------------------------------------|------------------------------------------------------------------------|
|                                                                                                    | Actualizar uatos persona ha                                                                                                    | Código: RUNT.I.393           Versión: 5           Página: 18 de 22     |
|                                                                                                    |                                                                                                    |                                                                        |
| 5                                                                                                    | MINISTERIO DE TRANSPORTE                                                                                                    |                                                                        |
| RUNT                                                                                                    | Ψ.                                                                                                    |                                                                        |
| Pago de serv                                                                                                    | icios - RUNT                                                                                                    |                                                                        |
| Señor usuario,                                                                                                  | verifique que la información ingresada en el formul                                                                                      | ario sean correctos.                                                   |
| 1 Ingrese                                                                                                    | la liquidación                                                                                                    | 3 Realice el pago                                                      |
|                                                                                                    |                                                                                                    |                                                                        |
| Seleccio                                                                                                    | ne un tipo de pago.                                                                                                    |                                                                        |
| 🔿 Tipo de P                                                                                                    | ago                                                                                                    |                                                                        |
| ACTUA                                                                                                    | LIZACIÓN DATOS                                                                                                    | •                                                                      |
|                                                                                                    |                                                                                                    |                                                                        |
| Detalle                                                                                                    | de pago                                                                                                    |                                                                        |
| Señor us                                                                                                    | uario, ingrese la información correspondiente para j                                                                                     | poder continuar.                                                       |
| 🗇 Tipo de d                                                                                                    | ocumento Número de doc                                                                                                    | cumento                                                                |
| Cédula                                                                                                    | Ciudadanía 🔹 03069479                                                                                                    | r i i i i i i i i i i i i i i i i i i i                                |
|                                                                                                    |                                                                                                    |                                                                        |
|                                                                                                    |                                                                                                    |                                                                        |
| The second second second second second second second second second second second second second second second se | 101                                                                                                    |                                                                        |
| Termino                                                                                                    | os y políticas                                                                                                    |                                                                        |
| Senor us                                                                                                    | uario, marque todas las opciones disponibles.                                                                                            |                                                                        |
| Para ver l<br><b>S.A.S</b> , de                                                                                 | os términos y condiciones y las políticas de tratamiento c<br>clic en los siguientes enlaces <u>Condiciones de uso</u> y <u>Política</u> | le datos de la <b>Concesión RUNT 2.0</b><br>s de tratamiento de datos. |
| Acepto té                                                                                                    | rminos y condiciones                                                                                                    |                                                                        |
| Acepto po                                                                                                    | ۔<br>اíticas de tratamiento de datos de la Concesión RUNT 2.0                                                                            |                                                                        |
| S.A.S                                                                                                    |                                                                                                    | -                                                                      |

Verifique la información del pago y acepte términos y condiciones y de clic en el botón siguiente.

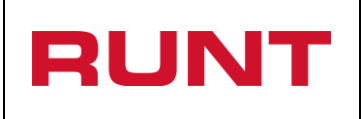

El sistema recupera la información consolidada de la solicitud y asocia el medio de pago, por defecto muestra PSE.

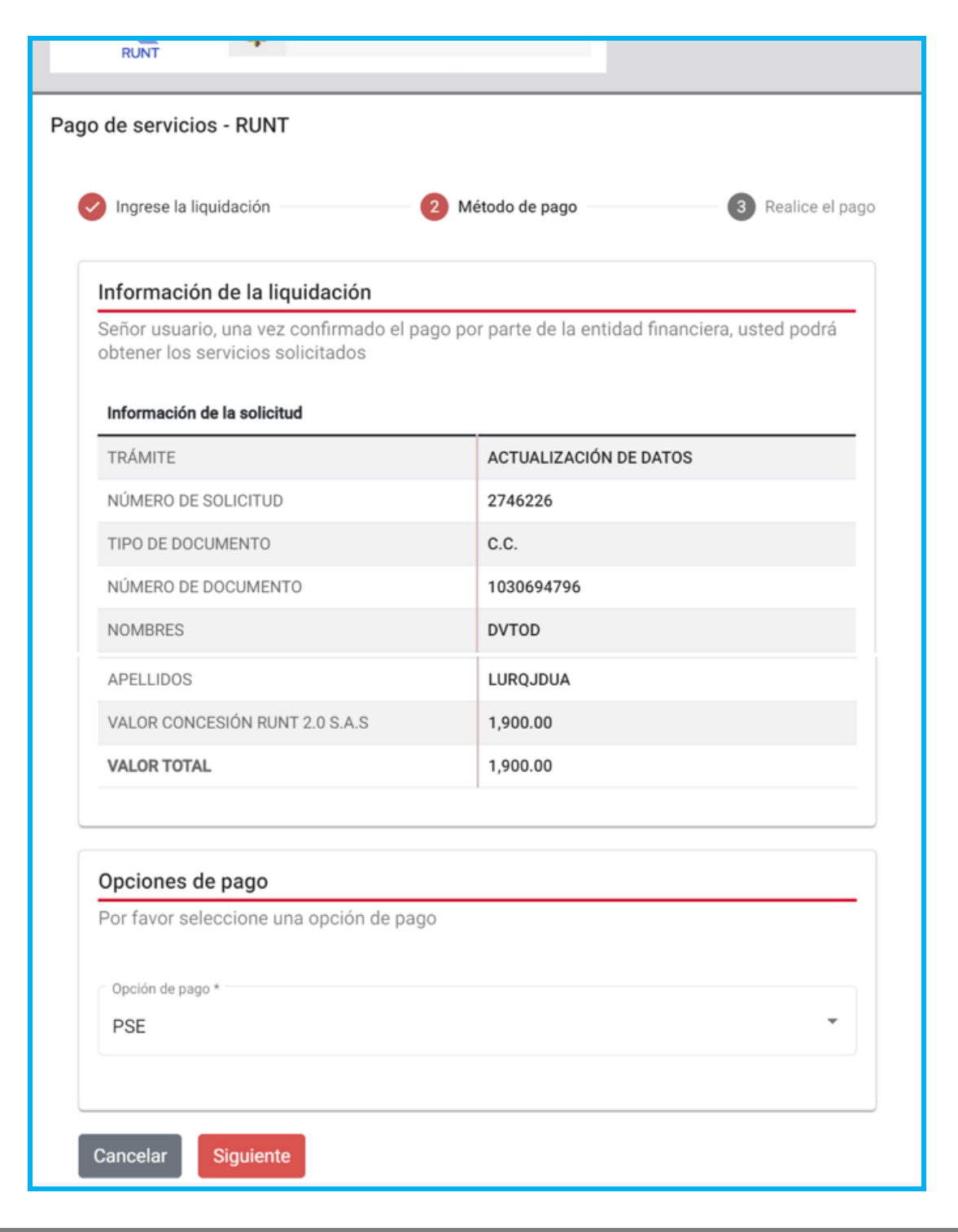

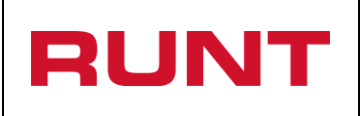

De clic en el botón siguiente para continuar. Ingrese la información del pagador y entidad financiera.

| erá el único autorizado para sol | icitar devoluci | iones y/o utilizaciones de esto recursos |  |
|----------------------------------|-----------------|------------------------------------------|--|
| TIPO DE PAGO                     |                 | ACTUALIZACIÓN DATOS                      |  |
| NRO DOCUMENTO SOLICITANTE        |                 | 1030694796                               |  |
| IDENTIFICADOR PAGO               |                 | 8000000006454186                         |  |
| Los datos del pagador son los    | mismos del s    | olicitante 💿 SI 🔵 NO                     |  |
| Datos de quien realiza el pa     | ago             |                                          |  |
| Entidad financiera *             | v               | Tipo persona *                           |  |
| Tipo documento *                 |                 | Número documento                         |  |
| Cédula Ciudadanía                | *               | 1030694796                               |  |
| DVTOD                            |                 | Segundo nombre                           |  |
| Primer apellido *                |                 |                                          |  |
| LURQJDUA                         |                 | Segundo apellido                         |  |
| E-Mail *                         |                 | Teléfono *                               |  |
| sandra.araque@runt.com.co        |                 | 3202700245                               |  |
| Departamento *                   |                 | Municipio *                              |  |
| Bogota D.C.                      | *               | Bogota 👻                                 |  |
| Dirección *                      |                 |                                          |  |
| RUNT # 1                         |                 |                                          |  |
|                                  |                 |                                          |  |
| Pagos a realizar                 |                 |                                          |  |
| Señor usuario, recuerde que de   | ebe realizar lo | s pagos por cada item de la lista.       |  |
| DERECHOS CONCESIÓN               | VALOR           | 1,900.00                                 |  |
| RUNT 2.0 S.A.S                   | ESTADO          | Pagar                                    |  |

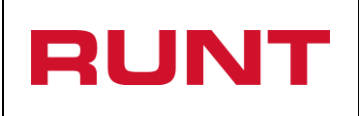

De clic en el botón Pagar. El sistema lo direcciona a la pasarela de pagos PSE, donde podrá continuar con sus datos bancarios.

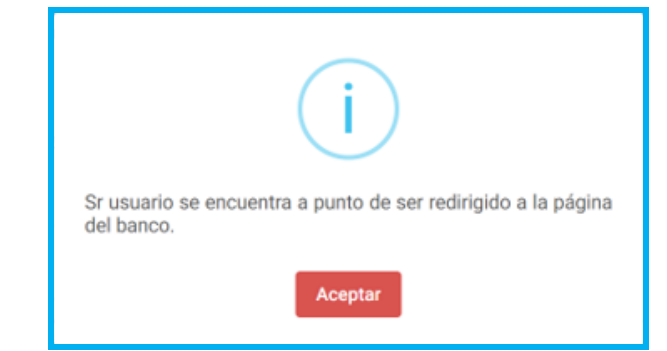

De clic en Aceptar y realice el pago.

| ; pse  | Fácil, rápido y seguro      | Conoce los beneficiós<br>de registrarte háciendo<br>click acá |
|--------|-----------------------------|---------------------------------------------------------------|
|        | PSE - Pagos Seguros         | en Línea / Persona Natural                                    |
|        |                             |                                                               |
|        | Persona natural             | Persona juridica                                              |
|        | 🥑 Soy un usuario registrado | Quiero registrarme ahora                                      |
| E-mail | E-mail registrado en PSE    |                                                               |

| RUNT | Actualizar datos persona natural | Proceso Asociado: Gestión de software |
|------|----------------------------------|---------------------------------------|
|      |                                  | Código: RUNT.I.393                    |
|      |                                  | Versión: 5                            |
|      |                                  | Página: 22 de 22                      |
|      |                                  |                                       |

Una vez el sistema identifica que la solicitud de actualización de datos se encuentra en estado "PAGADO", notificará al ciudadano la Confirmación de actualización de los datos al correo electrónico registrado.

|                                                                                                    | RANSPORTE                                 | RUNT                 |  |
|----------------------------------------------------------------------------------------------------|-------------------------------------------|----------------------|--|
| Confirmación de actu                                                                                                    | ualización de datos (<br>03/09/2023 13:24 | de notificación RUNT |  |
| El día <b>03 de septiembre de 2023</b> usted ha modificado sus datos de notificación en el sistema RUNT de forma exitosa.                                                                                                    |                                           |                      |  |
| Los siguientes son los datos registrados:                                                                                                    |                                           |                      |  |
| <ul> <li>Correo electrónico: <u>sandra.c@com.co</u></li> <li>Direcciones ingresadas:</li> <li>* Carrera 9 # 2 - 55, BOGOTA / Bogota D.C.</li> <li>Direcciones inactivadas:</li> <li>* BC 11 E Fa. 4 - 00 ZIC EY 37, BOGOTA / Bogota D.C.</li> </ul> |                                           |                      |  |
| Si tiene alguna inquietud le agradecemos comunicarse con nuestra mesa de ayuda y soporte,<br>línea nacional 01 8000 93 00 60 o en Bogotá al 4232221                                                                                                 |                                           |                      |  |